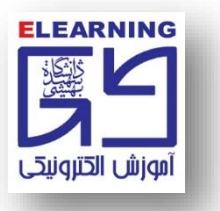

تست صدا در ویندوز ۲ (Windows 7 )

۱- بر روی دکمه Start ویندوز کلیک کنید.
۲- سپس عبارت Sound Recorder را در کادر تایپ کنید.

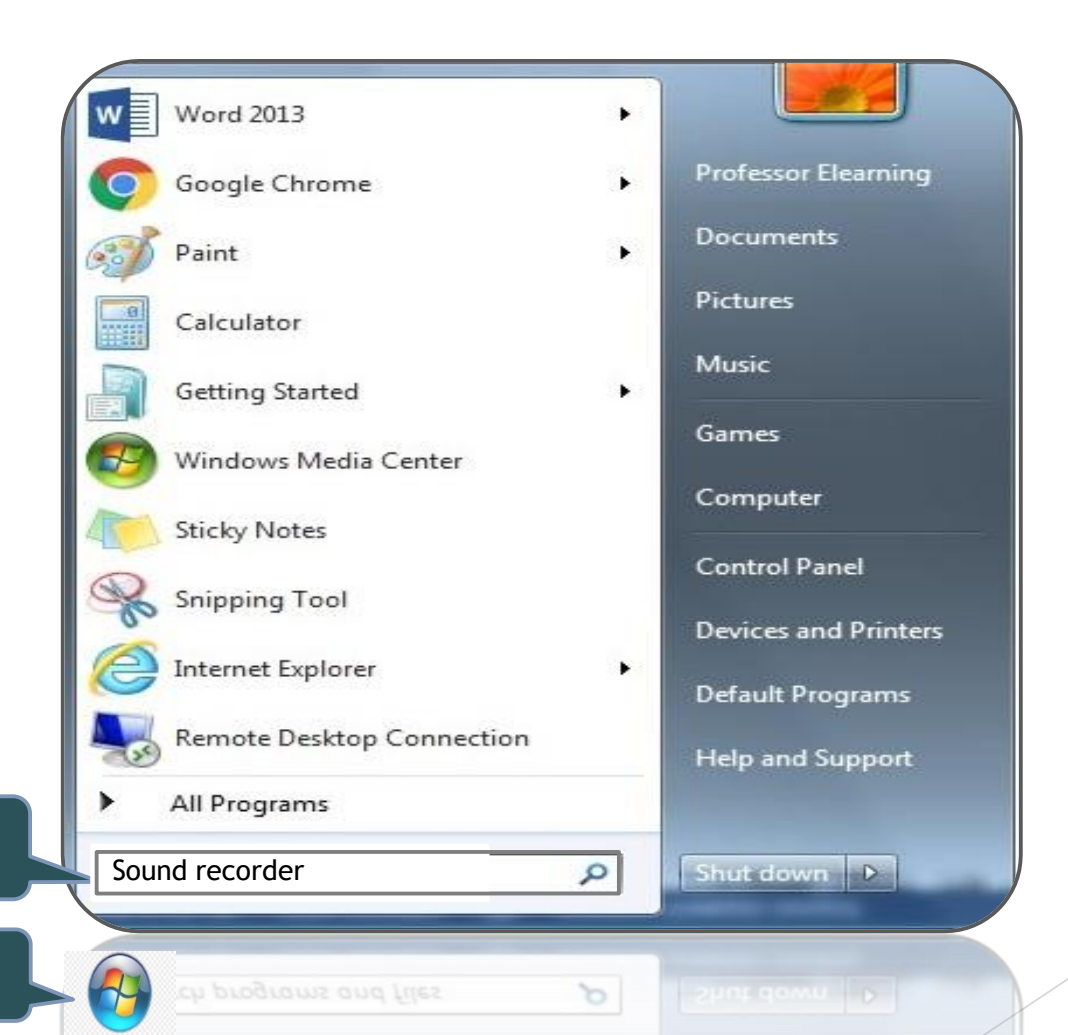

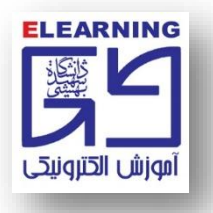

۳- پس از تایپ Sound Recorder در کادر مربوطه، نرم افزار در لیست برنامهها قابل مشاهده خواهد بود.

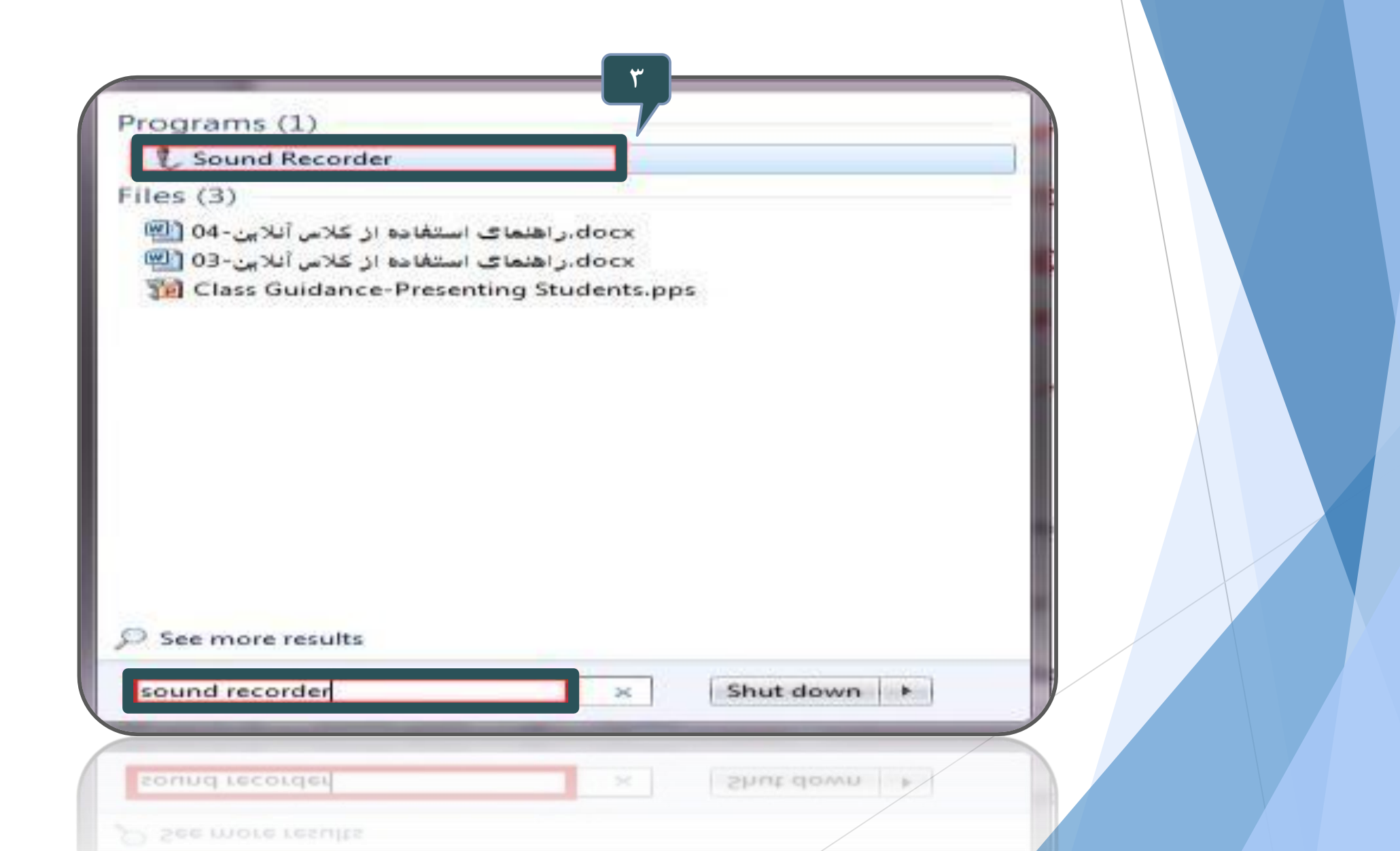

۴- با کلیک برروی Start Recording، صدای خود را با نرم افزار ضبط کنید.

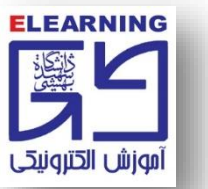

| Sound Recorder    |         |    |
|-------------------|---------|----|
| • Start Recording | 0:00:00 | (2 |

۵- جهت توقف پروسه ضبط صدا، بر روی دکمه Stop Recording کلیک کنید.

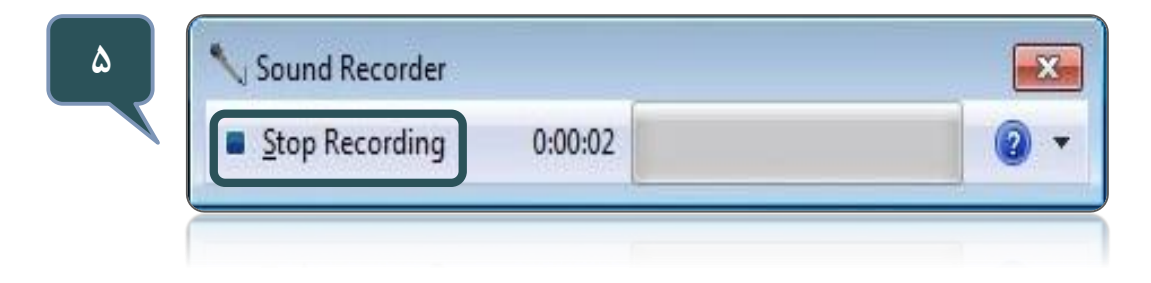

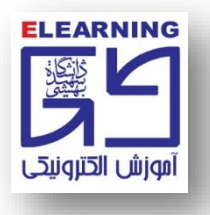

۶- پس از توقف پروسه ضبط صدا، پنجرهای مانند پنجره زیر نمایش داده می شود. در آدرس مورد نظر فایل را ذخیره نمایید.

در نهایت فایل را در یک نرمافزار پخش صدا در ویندوز اجرا کنید و به صدای ضبط شده دقت کرده تا از صحت عملکرد میکروفون خود اطمینان حاصل کنید.

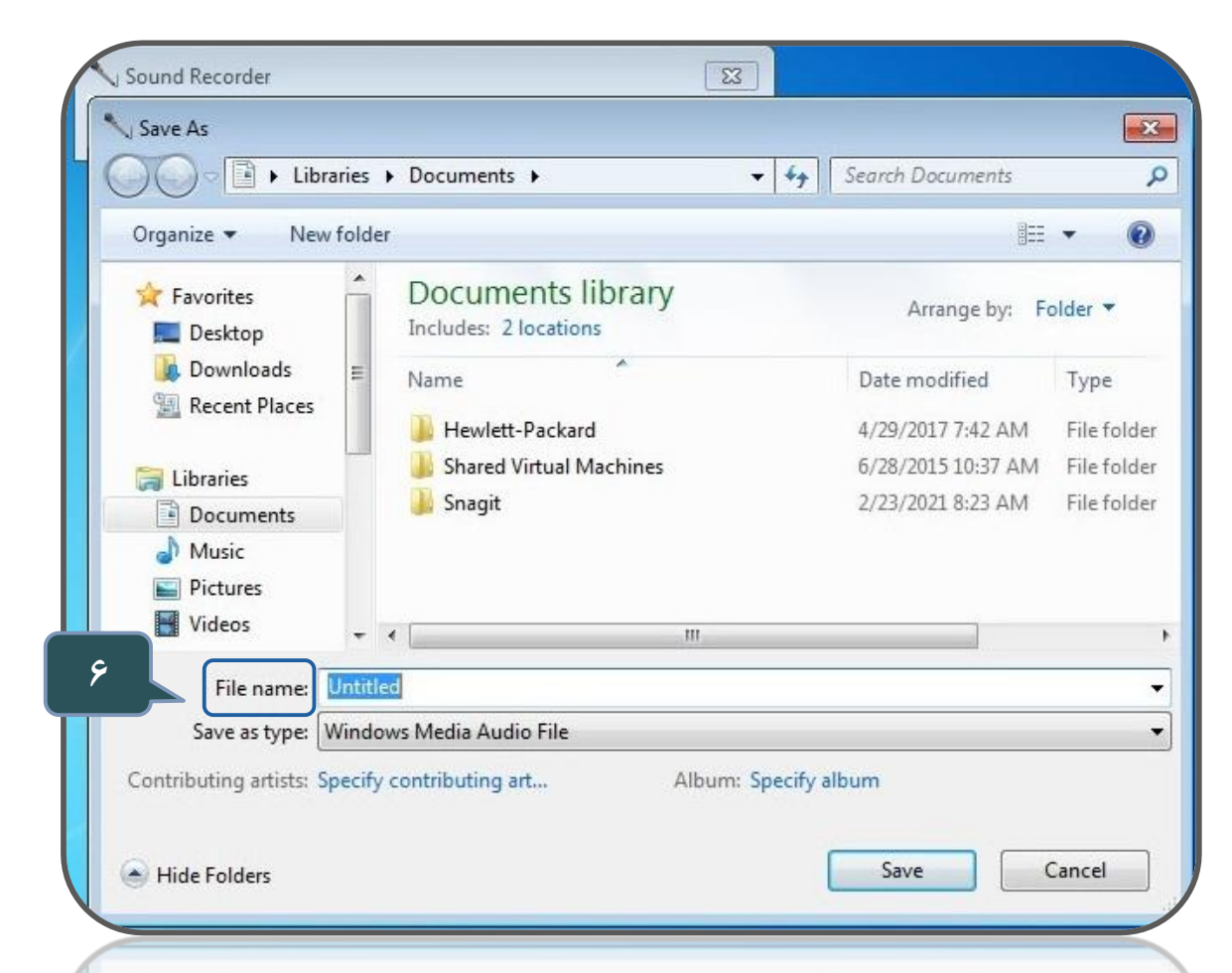